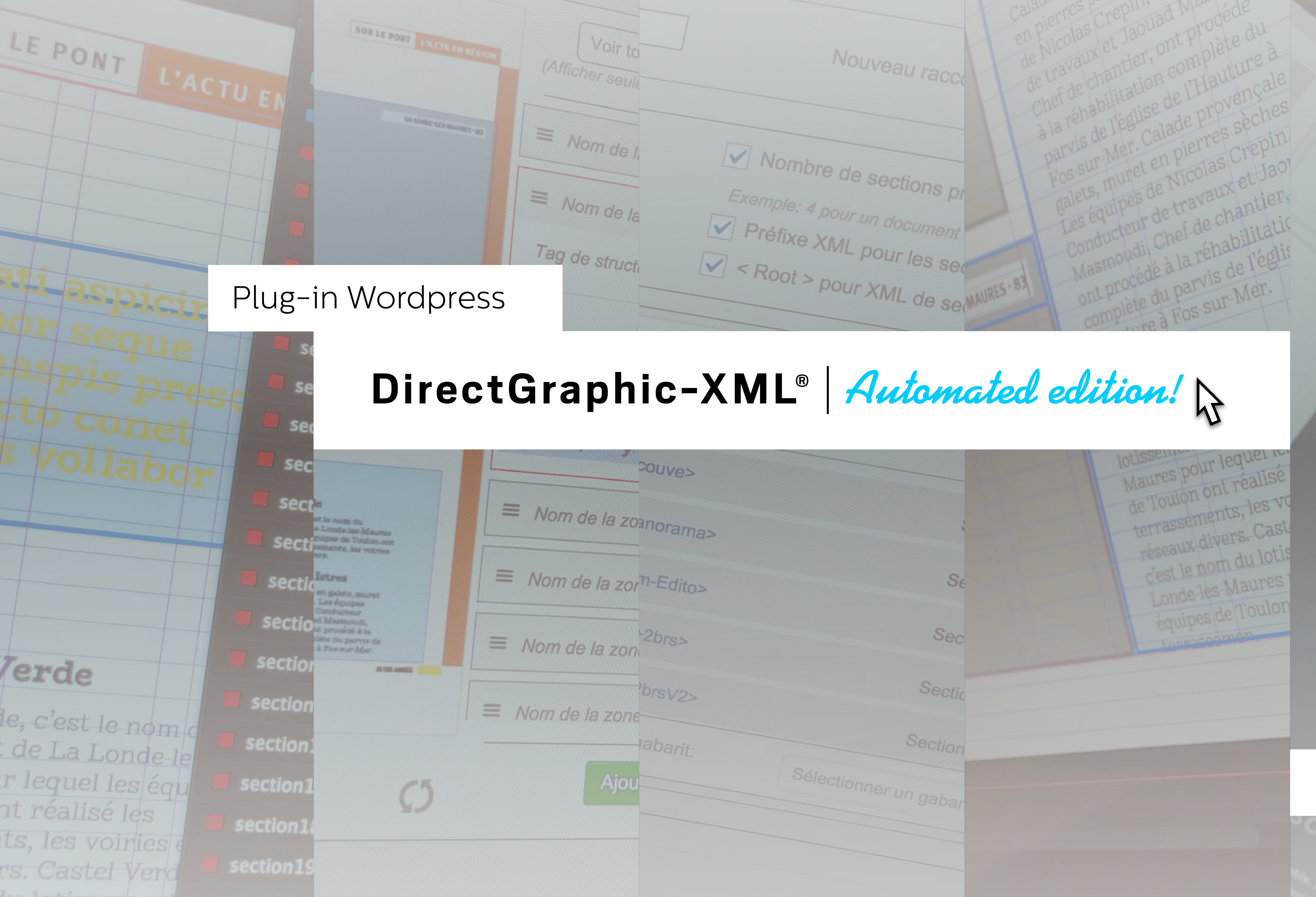

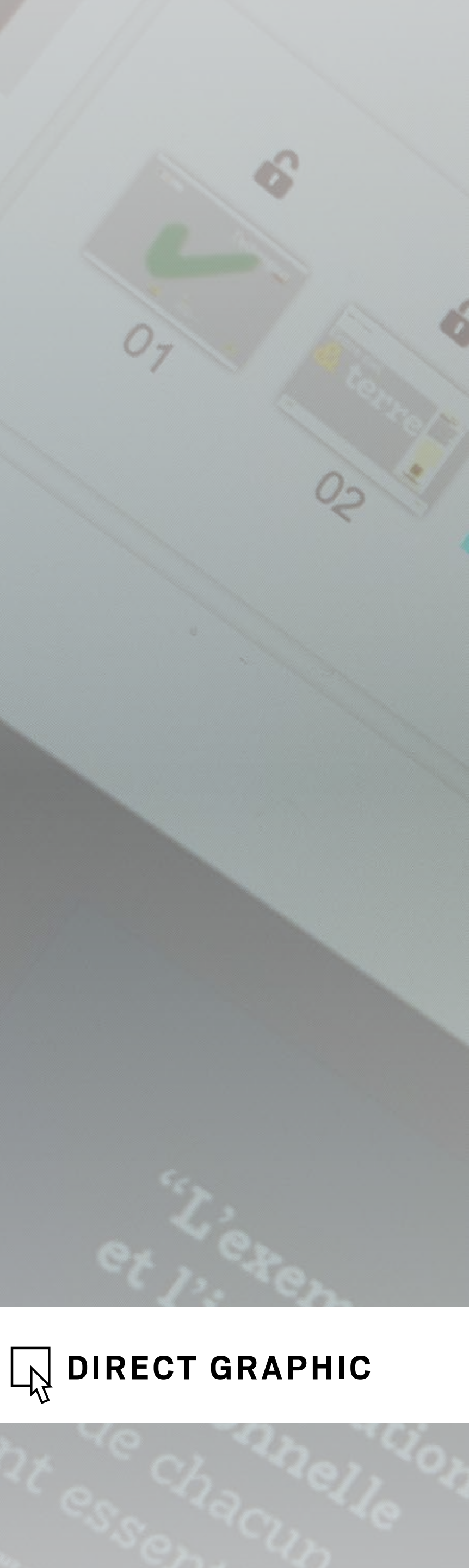

### DirectGraphic-XML...

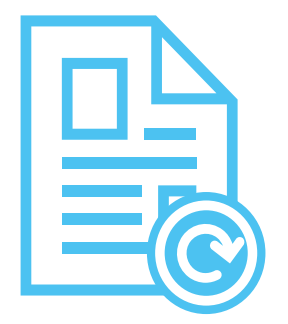

Le plug-in DirectGraphic-XML transforme un site Wordpress en plateforme éditoriale pour la rédaction de publications récurrentes.

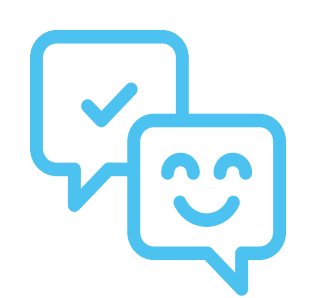

Il sécurise les participants à la rédaction d'une publication récurrente grâce à un environnement de travail convivial et simple.

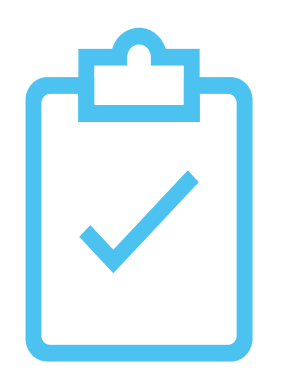

Il rationalise la rédaction des textes grâce à des formulaires de rédaction composés de champs de saisie **spécialement paramétrés en fonction de chaque article,** accessibles sur le site Wordpress ou via des liens envoyés par E-mail.

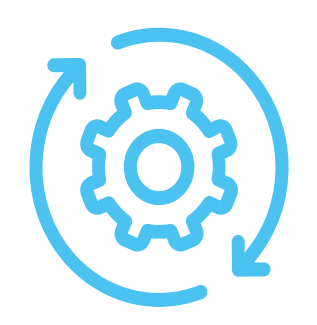

Il permet de gagner du temps en simplifiant la transmission du contenu et en permettant le montage automatique des documents dans Adobe™ InDesign.

#### Les collectivités, les associations et ETI

Pour optimiser leur budget et le temps de montage de leurs publications récurrentes avec ou sans la participation d'une agence de communication.

Pour professionnaliser leur organisation.

Pour proposer à leurs clients une solution innovante et améliorer leur gestion éditoriale en interne et en externe.

Pour mieux se positionner sur certains appels d'offres.

### Pour qui?

#### Les agences de communication

#### Les grandes entreprises

Pour centraliser la production de leurs publications récurrentes.

Pour leur garantir une mise en forme normalisée.

Pour faciliter la participation des salariés à la réalisation de leurs supports de communication.

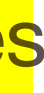

### Avec quoi?

Adobe InDesign est le logiciel de PAO<sup>2</sup> le plus utilisé dans le monde.

Grasse au format **XML**<sup>3</sup>, DirectGraphic-XML permet,

d'utiliser Wordpress pour centraliser la rédaction d'une publication récurrente

et de monter automatiquement des documents dans Adobe InDesign.

1. Système de gestion de contenu (Content Management System) - 2. Publication Assistée par Ordinateur - 3. Langage de balisage extensible (Extensible Markup Language).

**Wordpress** est le CMS<sup>1</sup> le plus utilisé sur Internet.

### **Comment le mettre en place ?**

Le **responsable éditorial** qui gère la rédaction d'un document récurrent via un site Wordpress, pourra utiliser l'ensemble des fonctionnalités du Front Office du plug-in après une présentation d'une dizaine de minutes.

La programmation du Back-Office du plug-in dans Wordpress et la Le **maquettiste** en charge de la maquette et du calage du document, doit maitriser certaines fonctionnalités de base du logiciel Adobe InDesign : les normalisation du fichier InDesign qui accueillera les imports XML doivent être soigneusement préparées. Un graphiste maitrisant l'ensemble des feuilles de style, les gabarits, la structure XML, le contrôle et l'envoi des fichiers PDF pour l'impression. Ces notions peuvent être rapidement acquises par fonctionnalités du plug-in et ayant une bonne maitrise d'Adobe InDesign est un maquettiste débutant. nécessaire. La société Direct Graphic vous accompagne dans cette tache.

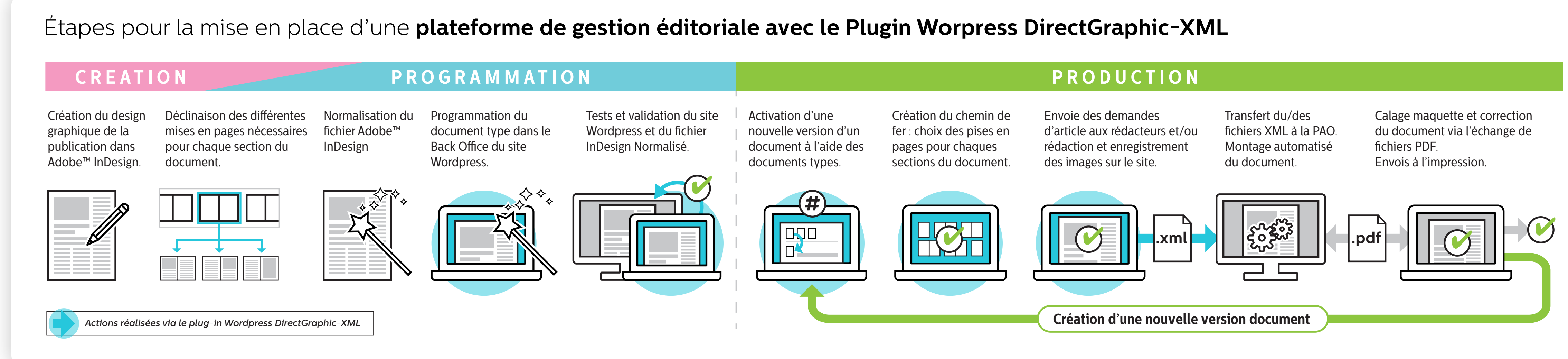

DirectGraphic-XML est un logiciel simple à utiliser qui ne nécessite aucune formation pour les rédacteurs qui l'utilise.

La société **Direct Graphic** propose des formations adaptées à vos besoins. Notre studio de design graphique peut également prendre en charge la partie **PAO** de la réalisation de vos documents.

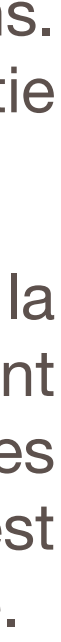

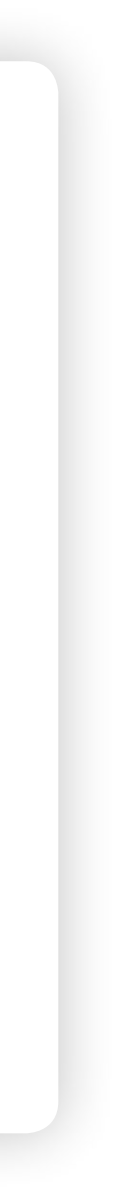

# **Comment l'utiliser ?**

Quelle que soit votre organisation, le plug-in Wordpress **DirectGraphic-XML** est conçu pour s'intégrer facilement dans votre processus de production.

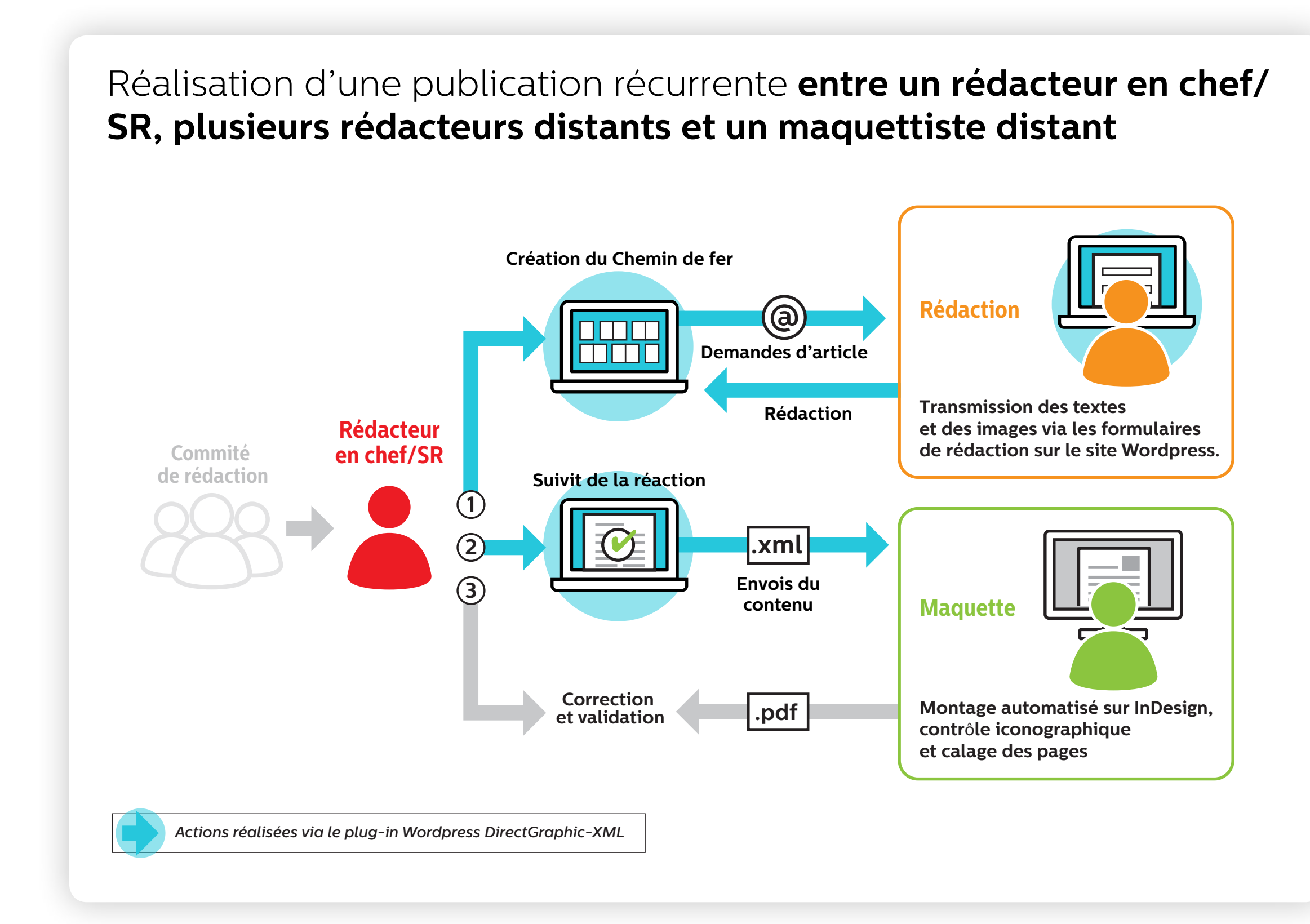

Réalisation d'une publication récurrente entre un rédacteur en chef, un rédacteur/SR et un maquettiste distant

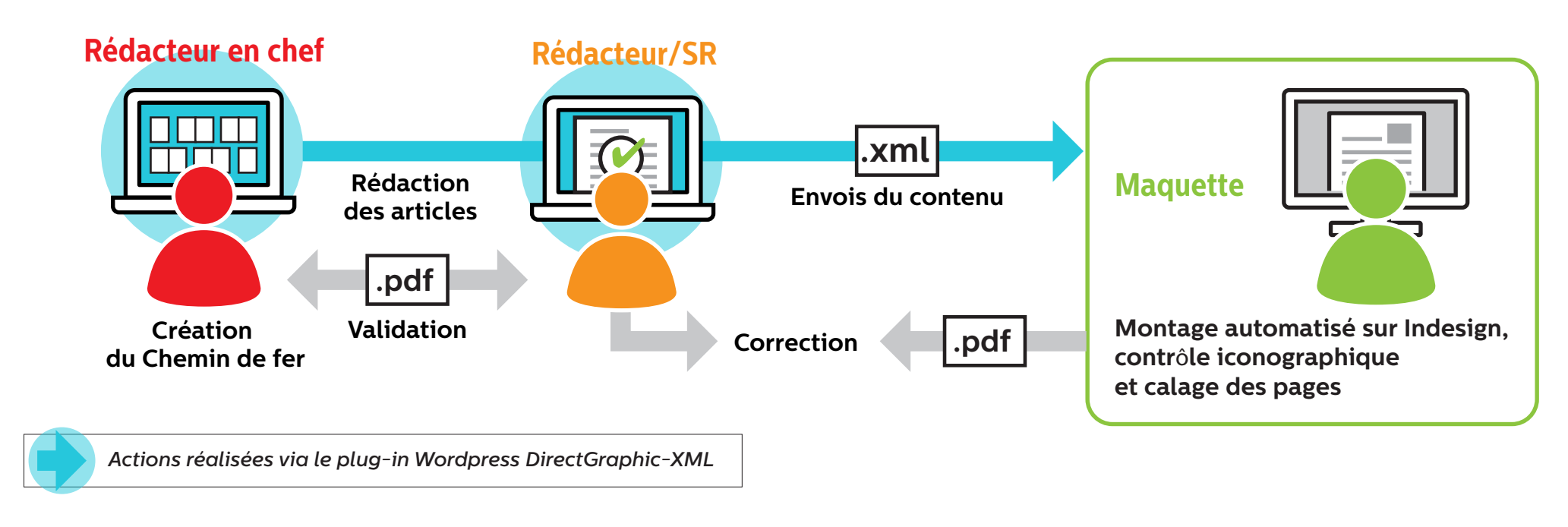

Réalisation d'une publication récurrente entre un rédacteur en chef, un maquettiste/SR et un(des) rédacteur(s) distant(s)

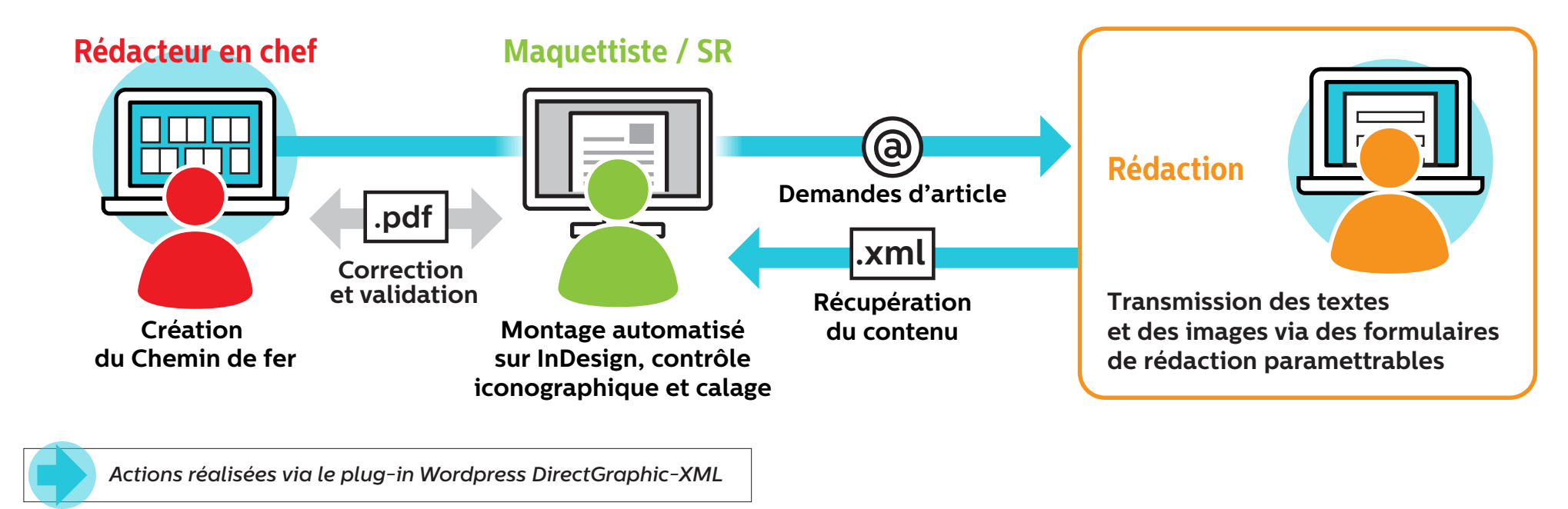

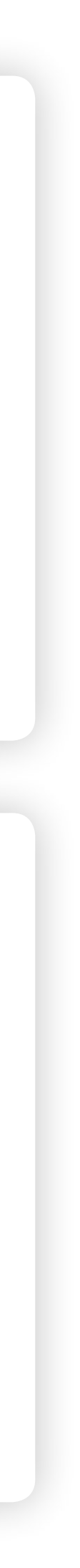

# **DirectGraphic-XML :** organiser et automatiser la réalisation de publications récurrentes avec Wordpress et InDesign

**Le bureau :** pour activer de nouveaux documents et accéder aux documents en cours

**Le document :** pour créer le chemin de fer et gérer facilement la rédaction du document

| www.votre_site_wordpress.com                                                                                | www.votre_site_word |
|----------------------------------------------------------------------------------------------------|---------------------|
| Documents modèles                                                                                           |                     |
| Documents en traitement  Magazine#1 > - créé : 07/06/2018 - modifié : 25/06/2018                            |                     |
| Lettre#5 > - créé : 13/05/2018 - modifié : 25/06/2018 Flyer#18 > - créé : 13/12/2017 - modifié : 25/06/2017 | <b>- - - -</b>      |

# 50% de temps gagné sur le montage d'une publication récurrente

Les formulaires de rédaction : pour rédiger ou faire rédiger les articles

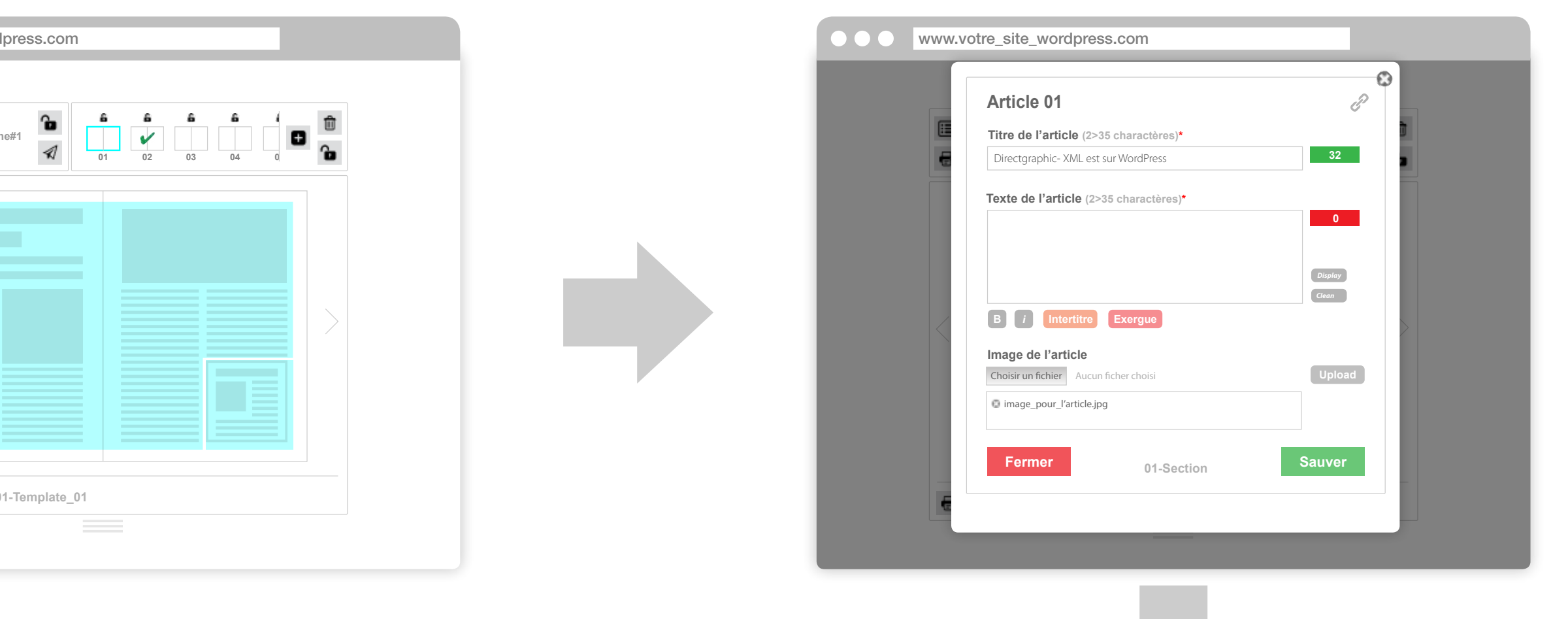

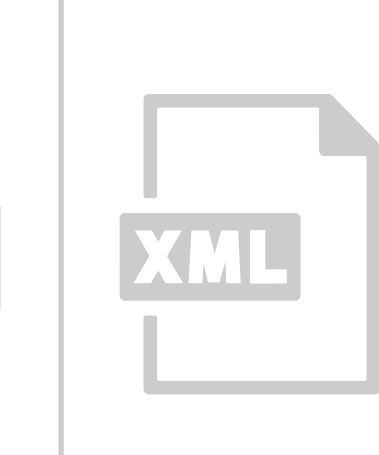

#### **Des fichiers XML**

pour transmettre le contenu enregistré sur le site et monter automatiquement vos documents dans Adobe™ InDesign.

### Front-office / Le bureau

Le bureau permet d'accéder aux différents **documents modèles** : des documents types vierges.

En cliquant sur un document modèle, on active une nouvelle version éditable de ce document : **documents en traitement.** 

Un bureau s'active en Front Office d'un site Wordpress à l'aide d'un **[shortcode]** à placer dans une page vierge.

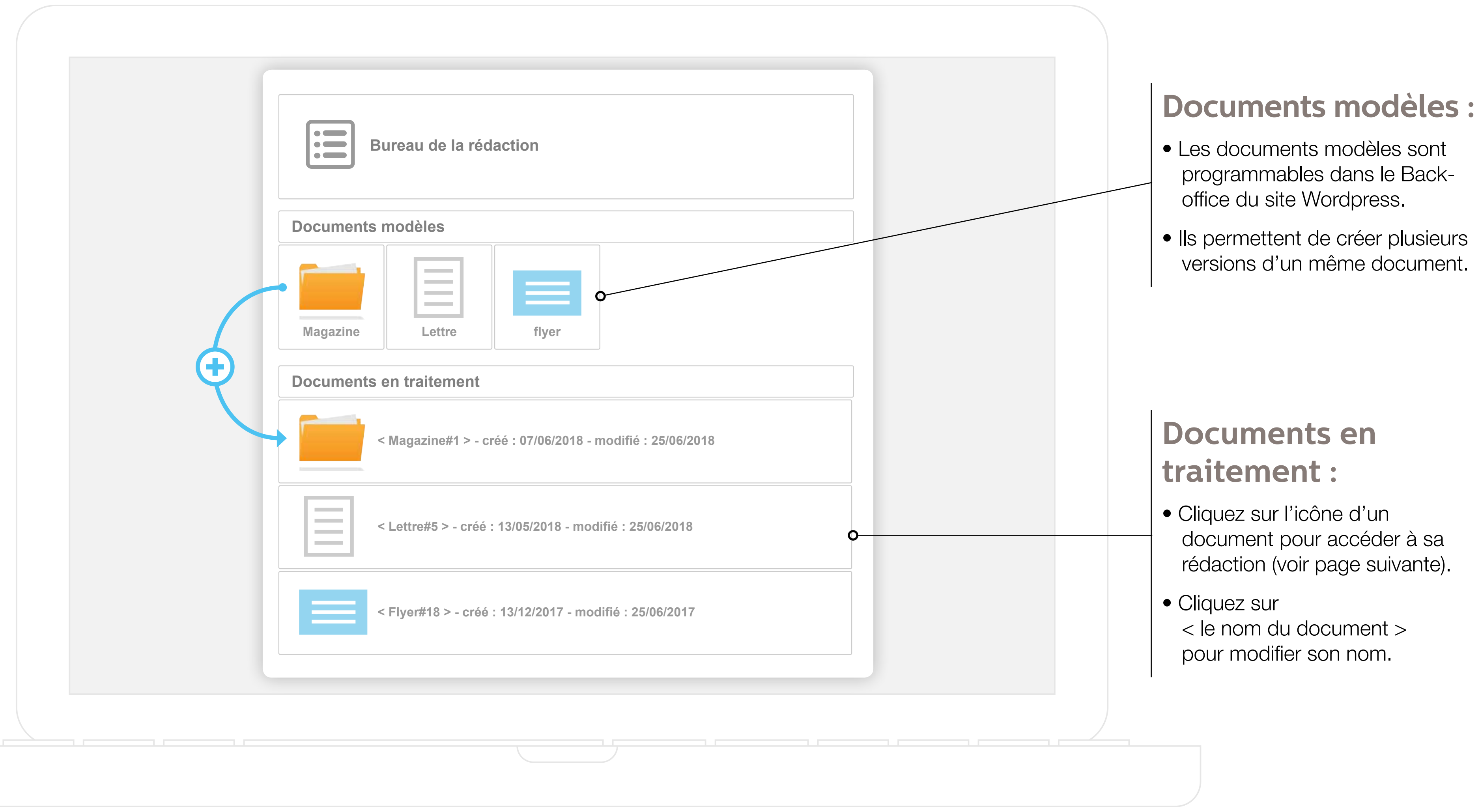

# Front-office / Le document

Pour configurer un document, sélectionner un gabarit de pages pour chaque section.

Un document peut avoir un nombre de sections prédéfini ou bien indéfini.

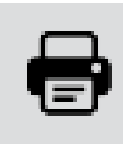

Affichez le contenu (document ou page)

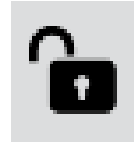

Bloquez la rédaction (document ou page)

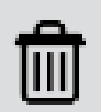

Supprimer :

- une section du document
- le contenu d'une page

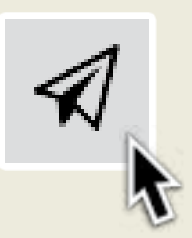

Envoyez le contenu de votre document à la PAO pour le document entier (icône du haut) ou seulement pour la section active (icône du bas). Textes, images et fichier XML sont alors transmis par E-mail. Ils permettront un montage automatisé dans un document Adobe<sup>™</sup> InDesign.

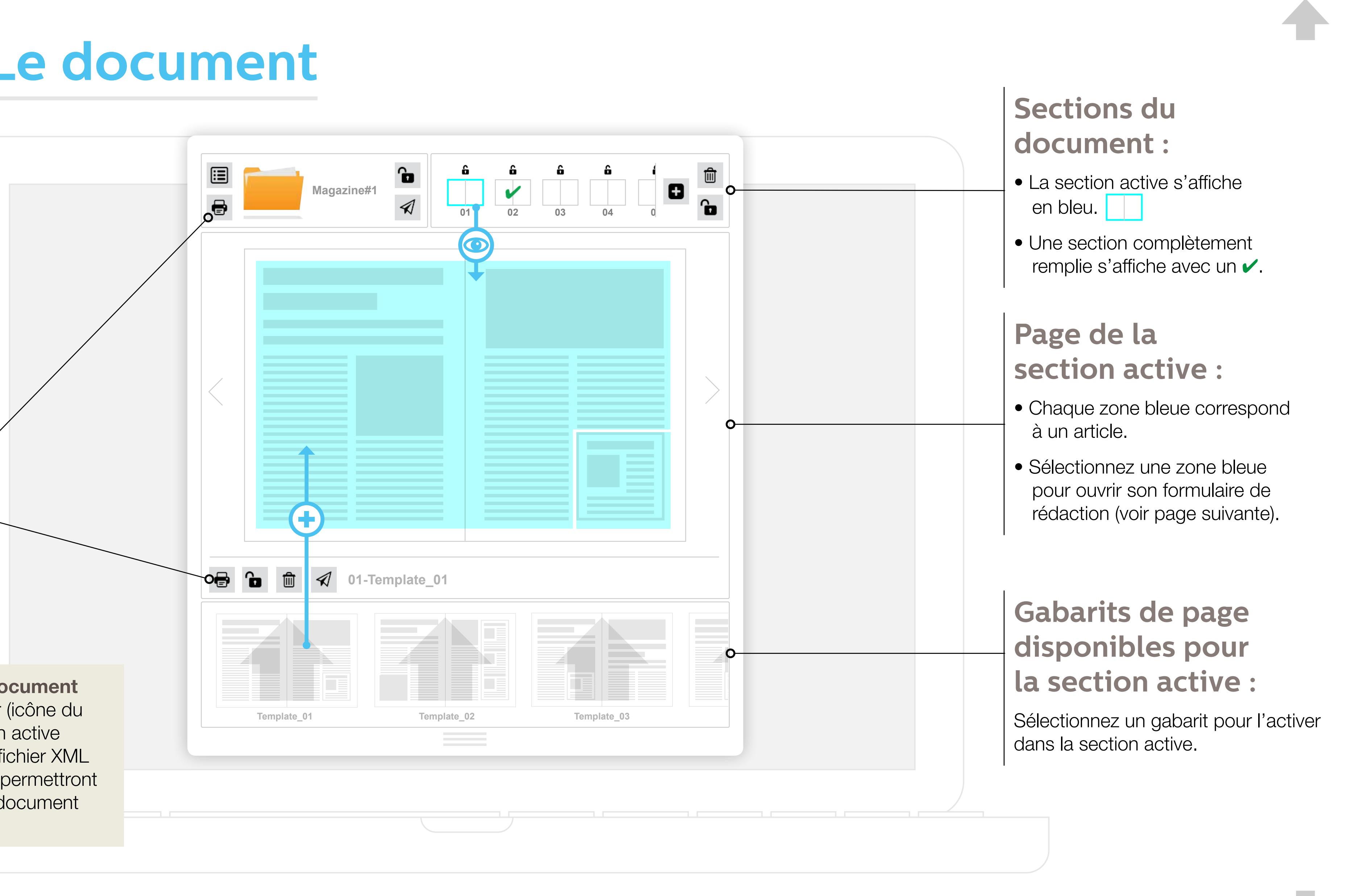

# Front-office / Les formulaires de rédaction

Les formulaires sont créés dans le Back-office. lls sont paramétrables en fonctions de chaque type d'articles du document.

- Champ de saisie simple avec nombres de signes mini. et maxi., compteur de signes et % de débord autorisé réglable en Back-Office.
- Champ de saisie complexe, similaire au champ simple, avec en plus la possibilité d'attribuer des styles supplémentaires au texte (sous forme de balises XML préprogrammées).
- Champ image, les images transmises seront récupérées, contrôlées et montées automatiquement dans le document final grâce au fichier XML.

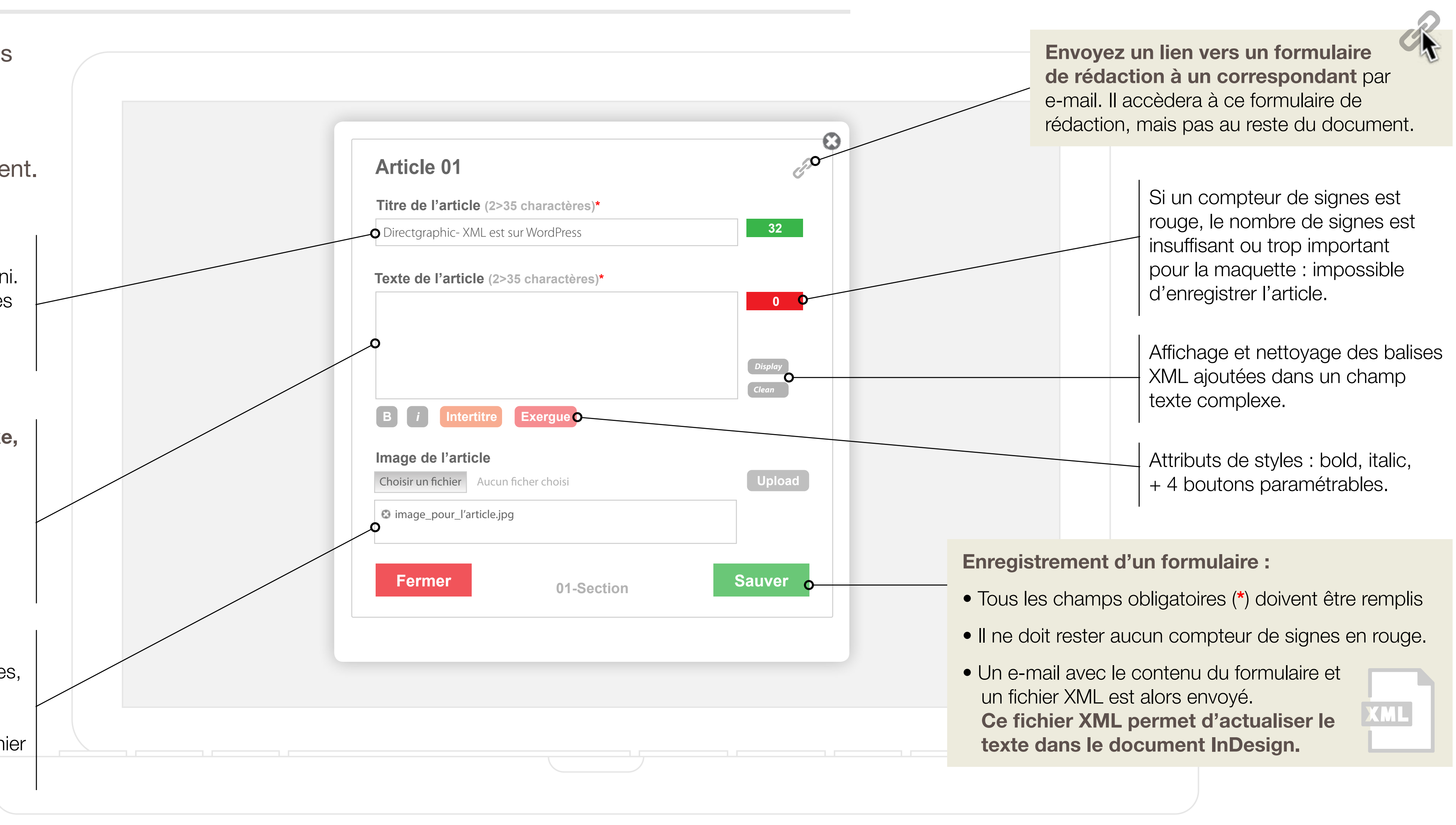

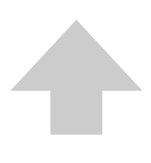

### Back-office ...en bref !

Le Back-office du plug-in permet de paramétrer l'ensemble des fonctionnalités du Front-office.

4 parties permettent de programmer de façon indépendante, les formulaires de rédaction, les gabarits de pages, les documents et les bureaux.

Un filtre de groupe permet de limiter l'affichage aux éléments souhaités.

Une fonction spécifique permet de contrôler la structure des fichiers XML en fonction des types de documents.

| Feuille de styles Ga        | barits Documents Bureaux                  |                             |                   |  |
|-----------------------------|-------------------------------------------|-----------------------------|-------------------|--|
| at the second second second | triorial insertations and an and a second |                             |                   |  |
| Nom                         | Groupe                                    | Actions                     | Date              |  |
| 5 00-sans textes            | colas \$                                  | Editer Dupliquer Supprimer  | 12/06/2018        |  |
|                             |                                           |                             |                   |  |
| 01-Texte de der             | coles \$                                  | Editer Dupliquer Supprimer  | 19/06/2018        |  |
| 01-une                      | coles \$                                  | Editor Dupliquer Supprimer  | 19/06/2018        |  |
|                             |                                           |                             |                   |  |
| 02-article                  | coles \$                                  | Dupliquer Supprimer         | 19/06/2018        |  |
| 02-image                    | colae \$                                  | Editor Dupliquer Supprimer  | 19/06/2018        |  |
| XML                         | and an interest of the                    | Poller Duplover Streetmer   | 08/05/2018        |  |
| L                           | CONDU T                                   | onthistopic ontheman        | OUT OF LOT O      |  |
| 03-Edito                    | colas \$                                  | Editor Dupliquer Supprimer  | 19/06/2018        |  |
| tics 03-lci_alfeur          | coles \$                                  | Ediler Duplquer Supprimer   | 08/06/2018        |  |
| enu                         |                                           |                             | 2010/02/2017      |  |
| 03-ours                     | colas \$                                  | Editer Dupliquer Supprimer  | 08/06/2018        |  |
| 03-RH                       | coles \$                                  | Editer: Dupliquer Supprimer | 08/06/2018        |  |
| Nom Nom                     | Groupe                                    | Actions                     | Date              |  |
| -17.                        |                                           | 49 élément                  | s « ( 1 sur 5 ) » |  |
|                             | Créer une n                               | ouvelle feuille de styles   |                   |  |
|                             |                                           |                             |                   |  |

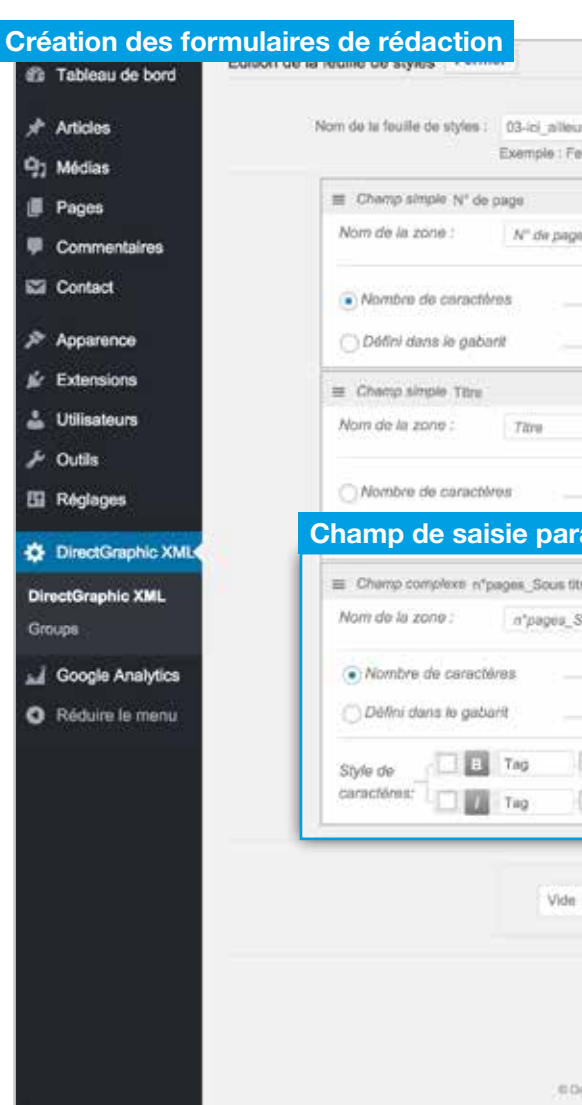

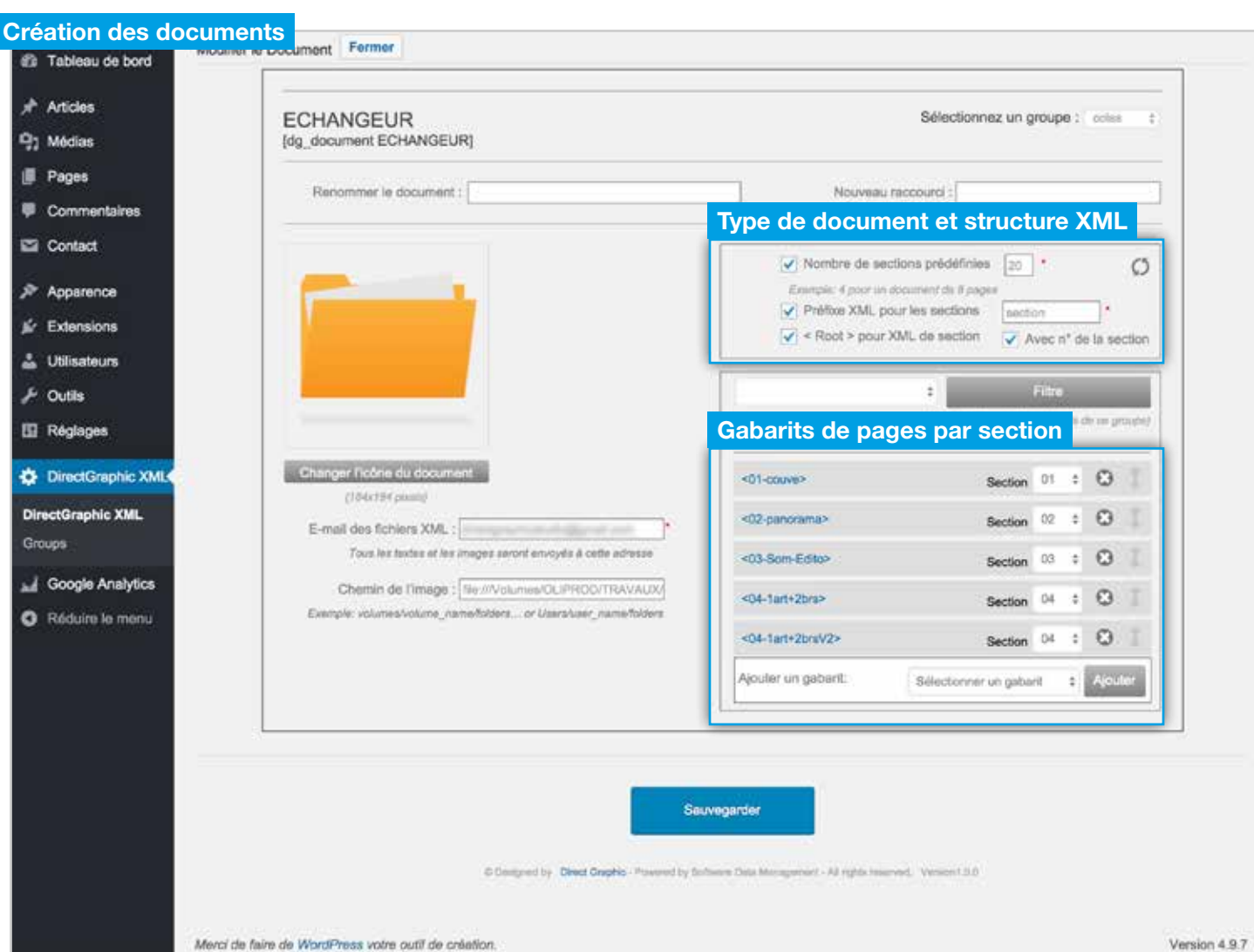

|             |        |        |                       | * Sélec           | tionnez un groupe : | lare   | 101 |
|-------------|--------|--------|-----------------------|-------------------|---------------------|--------|-----|
| illeDeStyle | 01     |        |                       | _                 |                     |        | -   |
|             |        | Balite | XML : <nbr03></nbr03> |                   | Champ requit:       | CON    | 0   |
|             |        | 1      |                       | Style du paragnu  | nbrd3               |        | 0   |
|             | Alter. | 1      | Mari 2                |                   | Débord 9            | 6      | 0   |
|             |        | Beline | XML : <03-jaune       | ,                 | Champ require :     |        | 0   |
|             |        | ŀ      |                       | Style dv paragrap | ihe: 103-jeune      | *      | 0   |
|             | Mis    | 3      | Maul 50               |                   | Débord              |        | 0   |
| métr        | able   |        |                       |                   |                     |        | 0   |
| (1):        |        | (Dat   | se XML : <5:03-2      |                   | Champ requi         | IN CRE | 0   |
| us titre(s) |        |        |                       | Style du paragrap | tx03-2              |        | 0   |
|             | Mei    | 3      | Maxi 100              |                   | Débord              | 6      | 0   |
|             |        |        |                       |                   |                     |        | 0   |
| Label       |        | Tag    | 1 13                  | Label             | Tag                 | 1.4    |     |
| Label       |        | Tag    | 1.12                  | - Label           | Tag                 | 1.1    |     |

#### : + Ajouter un nouvel élément a la feuille de styles

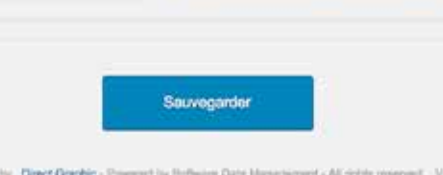

Création des gabarits de page alla Tableau de bord Articles nom du gabarit : 03-Som-Edito Exemple : Gabarito 91 Médias Voir tous les groupes Pages Commentain ■ Nom de la zone: Contact Chantier n2 Nom de la zone. Apparence Tag do structure XML And the second second s Extensions Utilisateur & Outils Feuilles de styles de zone de la sélection 🔝 Réglages 🗱 #:132 9:62 w:88 h:126 🖸 DirectGraphi P**24** rectGraphic XMI = Nom de la zone tenting bir beneve to have Google Analyti O Réduire le mer Ours I Nom de la zone: O

Merci de faire de WordPress votre outil de création

| ) Médias              | Colas MM<br>[dg_desktop Colas MM]                              |                                                                    |
|-----------------------|----------------------------------------------------------------|--------------------------------------------------------------------|
| Pages<br>Commentaires | Rename :                                                       | Nouveau raccourd :                                                 |
| 2 Contact             |                                                                | Contact                                                            |
| * Apparence           | COLAS                                                          | Nom :                                                              |
| / Extensions          | Auto webritewanda                                              | Email:                                                             |
| Utilisateurs          |                                                                | Numéro de téléphone :                                              |
| ≁ Outils              | Changer le logo<br>(//Abrd2 plentil                            | Monther He contract                                                |
| 🛙 Réglages            | Texte d'accueil :                                              | 4 Filtre                                                           |
| DirectGraphic XML     |                                                                | pAtterier unigeement ins gelanits de ce group<br>Documents modèles |
| DirectGraphic XML     |                                                                | <echangeur></echangeur>                                            |
| Groupe                |                                                                |                                                                    |
| Google Analytics      |                                                                |                                                                    |
| C Réduire le menu     |                                                                |                                                                    |
|                       |                                                                |                                                                    |
|                       |                                                                |                                                                    |
|                       |                                                                | Ajouter des documenta: Selection document \$ Ajouter               |
|                       | Documents en traitement                                        |                                                                    |
|                       | <echangeur 47=""> - créd: 07/06/2018 - modifié: 02</echangeur> | 07/2018- 🖸 🖞                                                       |
|                       |                                                                |                                                                    |

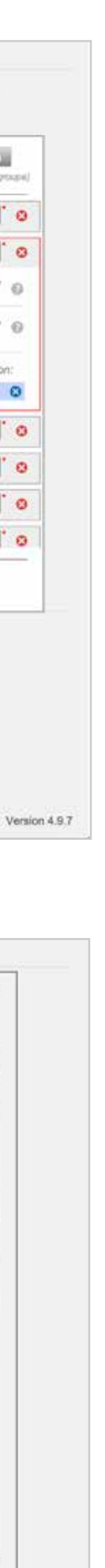

Filtre

0

# DirectGraphic-XML : ils l'utilisent...

**Notre association** réalise, tous les deux mois, un magazine de 24 pages pour ses adhérents. Les 6 rédacteurs qui y participent sont répartis dans toute la France.

À chaque nouveau numéro, j'envoie les liens de chaque article aux rédacteurs concernés. Ils ont en suite une semaine pour me transmettre leurs textes via les formulaires de rédaction de la plateforme.

La semaine suivante, je les relis et je valide. Le graphiste peut alors importer les textes caler la maquette. Deux jours plus tard, le journal part chez l'imprimeur.

#### « Le plug-in DirectGraphic-XML nous permet de réaliser notre magazine facilement avec une équipe réduite. Depuis que nous l'utilisons, la sortie du journal se fait toujours à la date prévue ».

#### Dominique C.

Rédacteur en chef

Depuis plusieurs années, **notre agence** réalise des journaux internes et externes pour de grandes entreprises et des collectivités locales.

Certains clients font rédiger des articles par des intervenants extérieurs à l'agence, d'autres fournissent uniquement des données factuelles. Nous centralisons la rédaction de certaines publications sur notre site Wordpress. Grâce au plug-in de Direct Graphic, nous sommes sûrs que tous les contenus qui y transitent répondront parfaitement à nos besoins.

« Grâce à la plateforme éditoriale DirectGraphic-XML, nous avons l'assurance que tous les textes transmis via notre site Worpress nous permettront de réaliser les mises en page de nos journaux, en parfaite adéquation avec la charte graphique de nos Clients ».

Magali T.

Directice éditoriale

#### Contact

Olivier Lemaitre – Responsable de production prépresse +33 (0)4 30 46 47 93 - info@directgraphic.fr

#### DIRECT GRAPHIC | We all need graphics!

7, rue du château - 66000 Perpignan

www.directgraphic-design.com/

www.directgraphic-xml.com/